Софтфон — это программный IP телефон, который предназначен для работы с сервисом IP телефонии. Существует множество реализаций программных телефонов для мобильных устройств. В рамках инструкции рассматривается настройка наиболее популярного программного IP телефона — Grandstream Wave. Приложение распространяется бесплатно и доступно для загрузки в магазинах приложений Google Play и AppStore.

## Настройка софтфона:

- 1. Перейти в раздел «Параметры» и выбрать пункт "Параметры аккаунта".
- 2. Нажать кнопку "+".
- 3. Выбрать «SIP Аккаунт».

| Ö 🛛                                  | ".d 🕺 33 % 📕 12:37 | 2                    | <u>ت</u> "              | 1 33 % 📕 12:38 | 2                                            | 7                       | 🛈 📶 33 % 📃 12:38        | 2                   |                        | © ." 3                   | 3 % 📕 12:40           |  |
|--------------------------------------|--------------------|----------------------|-------------------------|----------------|----------------------------------------------|-------------------------|-------------------------|---------------------|------------------------|--------------------------|-----------------------|--|
| Параметры                            |                    | < Пара               | аметры аккаунт          | a +            | < До                                         | бавить новый            | ак                      | <                   | Добавить нов           | ый ак                    | $\checkmark$          |  |
| Параметры аккаунта                   | >                  |                      | 1                       |                | ОБЩИЕ АККАУНТЫ<br>Аккаунт UCM (скан OR-кола) |                         | Активный аккаунт        |                     |                        |                          |                       |  |
| Дополнительные параметры             | >                  |                      |                         |                | UCM-аккаунт (Выбрать изображение             |                         |                         | Имя аккаунта        |                        |                          |                       |  |
| Пользовательские параметры           | >                  |                      | ,                       |                |                                              | QR-кода)<br>Sip Аккаунт |                         |                     | _ SIP-сервер           |                          |                       |  |
| Подробнее                            | >                  |                      | VOIP-ПРОВАЙДЕРЫ         |                |                                              |                         |                         | ID пользователя SIP |                        |                          |                       |  |
| Записать                             | >                  |                      |                         |                | 123Cloud                                     |                         | 123Cloud                | Аутентифи           | кационный иден         | тификато                 | p SIP                 |  |
| Устранение ошибки                    |                    |                      |                         |                | 1VOIP 4 ALL & SWISS 🍂 ims                    |                         |                         | Пароль              |                        |                          |                       |  |
| Выход                                |                    |                      |                         |                | A1                                           |                         | <i>I</i> A <sup>1</sup> | ID пользов          | ателя голосовой        | почты                    |                       |  |
| (Д)<br>Контакты Конф Клавиатура Сооб | Параметры          | (Д)<br>Контакты Конф | ()<br>Клавиатура Сообщи | ения Параметры | Арголіх<br>(Д)<br>Контакты Кон               | ф Клавиатура Со         | Общения Параметры       | (Д)<br>Контакты     | (П)<br>Конф Клавиатура | (Пр. 100)<br>а Сообщения | <b>ф</b><br>Параметры |  |
| ⊲ △                                  |                    | $\bigtriangledown$   | $\hat{\Box}$            |                | $\triangleleft$                              |                         |                         | $\triangleleft$     |                        |                          |                       |  |

4. Внести учетные данные SIP аккаунта.

«Имя аккаунта» - любое осмысленное имя аккаунта. Например, внутренний номер.

«SIP-сервер» - адрес IP УАТС Call Box: sip.callbox.biz

- «ID пользователя SIP» логин пользователя.
- «Аутентификационный идентификатор SIP» логин пользователя.
- «Пароль» пароль пользователя.
- 5. Нажать на "галочку" в правом верхнем углу экрана.

6. Перейти в раздел «Клавиатура». В случае корректной настройки, в правом верхнем углу, рядом с именем аккаунта, должна появиться зеленая точка. В случае, если точка красная в течении более одной минуты, регистрация не удалась и необходимо перепроверить введенные данные, а также подключение к сети Интернет. В некоторых случаях, может потребоваться подключение к беспроводной сети WiFi.

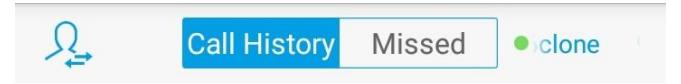

## Примечание:

1. Пароль аккаунта чувствителен к регистру. Символ «А» и символ «а» - разные символы. В случае некорректного ввода пароля более пяти раз, аккаунт блокируется. Ввод пароля требуется только один раз на этапе настройки.

2. Для работы софтфона требуется стабильное подключение к сети Интернет на скорости не менее 80Кбит/с.

3. По всем вопросам относительно работы программного IP телефона вы можете обращаться в службу технической поддержки по телефонам 000 (номер доступен только через аккаунт в софтфоне), +77212559171 и +77780468041, с понедельника по пятницу, с 09:00 до 18:00 времени Астаны.